Procedură de realizare a conexiunii **Wireless** la video proiectorul din sala M104 (fosta 115) din clădirea veche a Facultății de Mecanică

- 1. Este necesar ca și adaptorul Wireless al *Laptop-ului PC* personal să fie activ;
- Se va descărca aplicația Epson IProjection din portalul www.epson.com (<u>Wireless Projector</u> <u>Support - Epson iProjection | Epson US</u>) specific fiecărui sistem de operare al calculatorului personal (IOS, Android, Mac sau Windows – Figura 1).

| $\leftarrow$ |                                                                                                   | С | fin https://epson.com/Support/wa00723 | Lū | 1 |  | A® G | i îo | £≞ | Ē | ۲ |   |  |
|--------------|---------------------------------------------------------------------------------------------------|---|---------------------------------------|----|---|--|------|------|----|---|---|---|--|
|              | Epson introjection allows you to wirelessly project nom your too or Android Thoble devices as     |   |                                       |    |   |  |      |      |    |   |   | ^ |  |
|              | well as Android-based Chroniebooks, PCs and Macs.                                                 |   |                                       |    |   |  |      |      |    |   |   |   |  |
|              | Check your projector's owner's manual, to determine if a separate wireless module must be         |   |                                       |    |   |  |      |      |    |   |   |   |  |
|              | purchased to enable wireless connection on your Epson projector.                                  |   |                                       |    |   |  |      |      |    |   |   |   |  |
|              | Epson projectors can be networked either through the Ethernet port on the projector (check        |   |                                       |    |   |  |      |      |    |   |   |   |  |
|              | model specifications for availability) or through a wireless connection. Not all Epson projectors |   |                                       |    |   |  |      |      |    |   |   |   |  |
|              |                                                                                                   |   |                                       |    |   |  |      |      |    |   |   |   |  |
|              | VIEW IPROJECTION COMPATIBILITY SHEET >                                                            |   |                                       |    |   |  |      |      |    |   |   |   |  |
|              |                                                                                                   |   |                                       |    |   |  |      |      |    |   |   |   |  |
|              |                                                                                                   |   |                                       |    |   |  |      |      |    |   |   |   |  |
|              |                                                                                                   |   | Download Epson iProjection            |    |   |  |      |      |    |   |   |   |  |
|              |                                                                                                   |   |                                       |    |   |  |      |      |    |   |   |   |  |
|              |                                                                                                   |   |                                       |    |   |  |      |      |    |   |   |   |  |
|              |                                                                                                   |   |                                       |    |   |  |      |      |    |   |   |   |  |
|              |                                                                                                   |   |                                       |    |   |  |      |      |    |   |   |   |  |
|              | Download Download for                                                                             |   |                                       |    |   |  |      |      |    |   |   |   |  |
|              | for Mac Windows                                                                                   |   |                                       |    |   |  |      |      |    |   |   |   |  |
|              |                                                                                                   |   |                                       |    |   |  |      |      |    |   |   |   |  |

Figura 1. Alegerea aplicației în funcție de sistemul de operare

3. Se va instala aplicația după preferințe (figura 2).

| b Epson iProjection Ver.3.30           |            |          |          | _ |        | ×   |
|----------------------------------------|------------|----------|----------|---|--------|-----|
| Alegeți limba de instalare             |            |          |          |   |        |     |
| Alegeți limba de instalare din lista d | e mai jos. |          |          |   |        |     |
| Dapază                                 |            |          |          |   |        |     |
| Engleză                                |            |          |          |   |        |     |
| Finlandeză<br>Franceză                 |            |          |          |   |        |     |
| Germană                                |            |          |          |   |        |     |
| Greacă                                 |            |          |          |   |        |     |
| Maghiară                               |            |          |          |   |        | - 1 |
| Norvegiană                             |            |          |          |   |        |     |
| Poloneză                               |            |          |          |   |        |     |
| Portugheză (Brazilia)                  |            |          |          |   |        | _   |
| Romana                                 |            |          |          |   |        |     |
|                                        |            |          |          |   |        |     |
|                                        |            |          |          |   |        |     |
|                                        |            | < înapoi | Umătorul | > | Revoca | re  |

Figura 2. Alegerea aplicației în funcție de sistemul de operare

- 4. După pornirea videoproiectorului din sala M104 se va acționa butonul de LAN de pe telecomanda acestuia;
- 5. Se va porni aplicația Epson IProjection;
- 6. Se va realiza conexiunea Wireless dintre Laptop-PC și video proiector prin selectarea modului de conectare rapidă figura 3;

| 击 Epson iProjection Ver.3.3                                                                       | )                                   |                                                  | ×                        |
|---------------------------------------------------------------------------------------------------|-------------------------------------|--------------------------------------------------|--------------------------|
| Selectați Modul de conectar                                                                       | e.                                  |                                                  |                          |
| Atunci când vă conectați făr<br>conectare specificat în meni<br>(Acesta este setat la [Modul      | ă fir, asig<br>ul [Reţea<br>Conecta | urați-vă că selecta<br>].<br>re rapidă] în mod i | ți modul de<br>mplicit.) |
| Modul Conectare rapid                                                                             | lă                                  |                                                  |                          |
| O Modul Conectare avan                                                                            | sată                                |                                                  |                          |
| Conectați computerul și p                                                                         | oiectoru                            | l printr-o conexiun                              | ie fără fir.             |
| <ul> <li>Setaţi modul de cone<br/>conectările viitoare.</li> <li>(Nu mai afişa această</li> </ul> | ctare sele<br>fereastrà             | ectat ca mod impli<br>i.)                        | cit pentru               |
| ОК                                                                                                |                                     | Revocare                                         |                          |

Figura 3. Modul de conectare a Laptop – PC la videoproiector

7. Se va selecta video proiectorul din listă (figura 4).

| r 🛃 Epson iProjection Ve |     | _              |                      |                          |              |           |              |
|--------------------------|-----|----------------|----------------------|--------------------------|--------------|-----------|--------------|
| Nume utilizator          |     | Lista cu proie |                      |                          |              |           |              |
| nicolae.lontis           |     |                | Actualizare          |                          |              |           |              |
| Căutare automată         | (1) | Stare          |                      | Nume proiector           | SSID         | Intensita | Comenta      |
| Profil                   | (0) | V 🛄            | Nu a fost obținut    | EB77DC9E                 | EB77DC9E-@E  |           |              |
| 🖻 Profil                 |     |                |                      |                          |              |           |              |
|                          |     |                |                      |                          |              |           |              |
|                          |     |                |                      |                          |              |           |              |
|                          |     |                |                      |                          |              |           |              |
|                          |     |                |                      |                          |              |           |              |
|                          |     |                |                      |                          |              |           |              |
|                          |     |                |                      |                          |              |           |              |
|                          |     |                |                      |                          |              |           |              |
|                          |     |                |                      |                          |              |           |              |
|                          |     |                |                      |                          |              |           |              |
|                          |     | Conoctati      | vă ca Gazdă cau doa  | ractivati conoviunila ci | Lîntrorunoro |           | Golire listă |
|                          |     |                | -va ca Gazud Sdu Uez | activaçi conextunile ci  | a maerupele. |           |              |
|                          |     |                |                      |                          | Setare o     | opțiuni   | Intrare      |

Figura 4. Selectarea video proiectorului.

8. Se va acționa butonul de intrare (figura 5), pentru a începe proiectarea Wireless materialelor.

| Epson iProjection Ver.3.30                                | - Conectare rapidă -            |                          |              | -         |              |  |  |  |
|-----------------------------------------------------------|---------------------------------|--------------------------|--------------|-----------|--------------|--|--|--|
| Nume utilizator Lista cu proiectoare - Căutare automată - |                                 |                          |              |           |              |  |  |  |
| nicolae.lontis                                            |                                 |                          |              |           | Actualizare  |  |  |  |
| Căutare automată (1                                       | Stare                           | Nume proiector           | SSID         | Intensita | Comenta      |  |  |  |
| Profil (0                                                 | Nu a fost obţinut               | EB77DC9E                 | EB77DC9E-@E  |           |              |  |  |  |
| 🗁 Profil                                                  | -                               |                          |              |           |              |  |  |  |
|                                                           |                                 |                          |              |           |              |  |  |  |
|                                                           |                                 |                          |              |           |              |  |  |  |
|                                                           |                                 |                          |              |           |              |  |  |  |
|                                                           |                                 |                          |              |           |              |  |  |  |
|                                                           |                                 |                          |              |           |              |  |  |  |
|                                                           |                                 |                          |              |           |              |  |  |  |
|                                                           |                                 |                          |              |           |              |  |  |  |
|                                                           |                                 |                          |              |           |              |  |  |  |
|                                                           |                                 |                          |              |           |              |  |  |  |
|                                                           |                                 |                          | ^            |           | Golire listă |  |  |  |
|                                                           | 🔄 Conectați-vă că Gazda sau de: | zactivaţi conexiunile cu | intrerupere. |           |              |  |  |  |
|                                                           |                                 |                          | Setare o     | opțiuni   | Intrare      |  |  |  |

Figura 5. Acționarea butonului de intrare

9. Pentru a părăsi modul de proiectare Wireless a materialelor se va acționa butonul de ieșire (figura 6) sau se va stinge video proiectorul din telecomanda acestuia.

| 击 Epson iProjection V | - 🗆 | × |        |   |
|-----------------------|-----|---|--------|---|
| ► 🕅 II                |     |   | leşire | i |

Figura 6. Acționarea butonului de ieșire – părăsirea modului de proiectarea Wireless.

Elaborat de

Şl.univ. Dr. Ing. Nicolae Stelian LONTIS